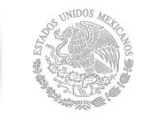

SHCP SECRETARÍA DE HACIENDA

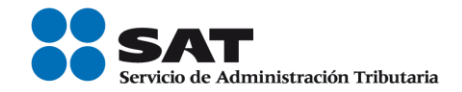

# Guía Inscripción en el RFC con CURP de Asalariados

Servicio de Administración Tributaria | Av. Hidalgo, núm. 77, col. Guerrero, delegación Cuauhtémoc, Ciudad de México, c. p. 06300 | Tel. MarcaSAT: 01 55 627 22 728 | documento disponible en <u>www.sat.gob.mx</u>

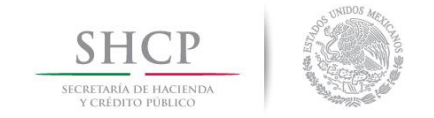

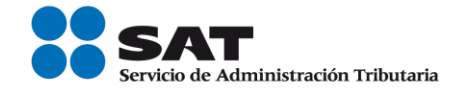

# Índice

| I.  | Introducción3                                            |
|-----|----------------------------------------------------------|
| II. | Inscripción en el RFC con CURP sin obligaciones fiscales |

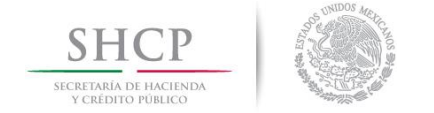

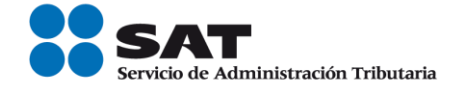

# I. Introducción.

La presente guía es para las personas físicas y morales que desean inscribir en el Registro Federal de Contribuyentes a sus empleados a través de la CURP sin obligaciones fiscales.

# II. Inscripción en el RFC con CURP, sin obligaciones fiscales.

En este apartado se orienta a las personas físicas y morales, que desean efectuar su inscripción en el RFC de sus empleados, por salarios a través de la CURP sin obligaciones fiscales.

Paso 1.- Ingresar al Portal SAT por medio de la siguiente ruta en algún navegador web.

## - http://www.sat.gob.mx

Paso 2.- Una vez ingresando al Portal SAT, se debe elegir la opción de Trámites.

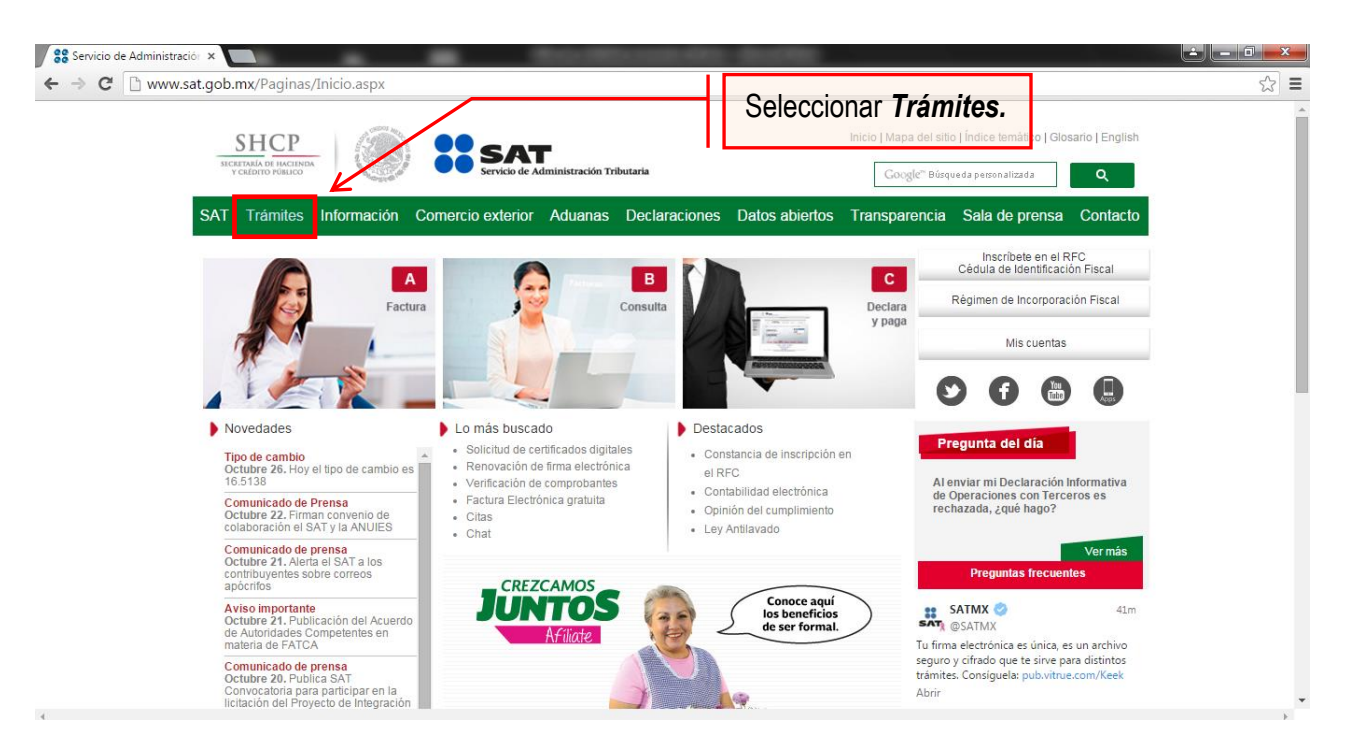

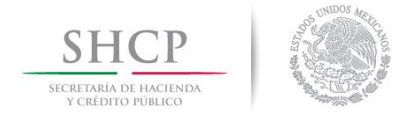

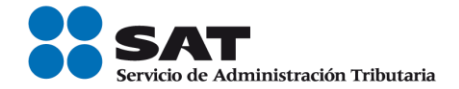

# Paso 3.- Dar clic en la opción RFC.

| SHCP<br>SECRETARÍA DE HACIENDA<br>Y CRÉDITO PÚBLICO |                                | SAT<br>Servicio de Administración Tributa                                             | ria                                                                                                    | Trámites y servicios                                                                                                    |  |  |  |  |
|-----------------------------------------------------|--------------------------------|---------------------------------------------------------------------------------------|----------------------------------------------------------------------------------------------------|----------------------------------------------------------------------------------------------------|--|--|--|--|
| Martes 07 <mark>d</mark> e ju                       | nio de 2016                    |                                                                                       |                                                                                                    | ODCIÓN <b>RFC</b> ¿Olvidaste tu contrase                                                                                            |  |  |  |  |
| Buzón tril                                          | butario Declar                 | aciones Factura el                                                                    | ectrónica RFC                                                                                            | Trámites Servicios Consultas                                                                                                    |  |  |  |  |
| Inscripción                                         | Actualización                  | Padrones                                                                              | Importadores y<br>Sectores Específicos                                                                   | es trámites:                                                                                                    |  |  |  |  |
| Simulador                                           | Cambio de domicilio            | Inscripción de                                                                        | Inscripción                                                                                              | <br>Mi portal                                                                                                    |  |  |  |  |
| Con CURP                                            | Reanudación de                 | Contadores Públicos                                                                   | Reinscripción                                                                                            | RFC:                                                                                                    |  |  |  |  |
| Preinscripción                                      | actividades                    | Inscripción de                                                                        | Actualización de                                                                                         | Contraseña:                                                                                                    |  |  |  |  |
| •<br>Personas físicas                               | Suspensión de                  | Despachos                                                                             | encargos conferidos                                                                                      | Iniciar sesión                                                                                                    |  |  |  |  |
| Personas morales                                    | actividades                    | Alta y actualización de<br>colegios                                                   | Actualización de                                                                                         |                                                                                                    |  |  |  |  |
| Búsqueda de<br>trámites                             | disminución de<br>obligaciones | Actualización de<br>norma de educación,                                               | Suspensión                                                                                               |                                                                                                    |  |  |  |  |
| Básica                                              | Apertura de<br>establecimiento | socio activo y<br>certificación                                                       | Evaluación de<br>Encargos                                                                                | Avisos                                                                                                    |  |  |  |  |
| Avanzada                                            | Cierre de<br>establecimiento   |                                                                                       | Consulta de<br>Solicitudes                                                                               | <ul> <li>Solución al problema en la versión 6.0.2<br/>y posteriores de Safari al autenticarse con<br/>firma electrónica.</li> </ul> |  |  |  |  |
| ► Pago                                              | referenciado                   | >ortware                                                                              |                                                                                                    | Si actualização lava a una versión superior                                                                                         |  |  |  |  |
| CertiSAT                                            |                                | Calendario                                                                            | o fiscal<br>avuda (eScinco)                                                                              | de 1.7.0.21 configura con el siguiente <b>procedimiento</b> .                                                                       |  |  |  |  |
|                                                     |                                | Av. Hidalgo 77, Col.<br>Atención telefónica 01 55 627 22<br>Comentarios sobre este si | Guerrero, C.P. 06300, Ciudad de M<br>728, desde Estados Unidos y Cana<br>tio de internet Reglas de naveg | Néxico.<br>dá 1 877 44 88 728.<br>ación 😎                                                                                           |  |  |  |  |

Paso 4.- Seguido de esto seleccionar la opción con CURP.

| Buzon tri<br>Inscripción | Actualización                  | Seleccionar la opción Con CUF           | Importadores y<br>Sectores Específicos | es trámites:                                                                                                    |  |  |  |  |
|--------------------------|--------------------------------|-----------------------------------------|----------------------------------------|----------------------------------------------------------------------------------------------------|--|--|--|--|
| Simulador                | Cambio de domicilio            | Inscripción de                          | Inscripción                            | Mi portal                                                                                                    |  |  |  |  |
| Con CURP                 | Reanudación de                 | Contadores Públicos                     | Reinscripción                          | RFC:                                                                                                    |  |  |  |  |
| Preinscripción           | actividades                    | Inscripción de                          | Actualización de                       | Contraseña:                                                                                                    |  |  |  |  |
|                          | Suspensión de                  | Despachos                               | encargos conferidos                    | Iniciar sesión                                                                                                    |  |  |  |  |
| Personas físicas         | actividades                    | Alta y actualización de                 | Actualización de                       |                                                                                                    |  |  |  |  |
| Personas morales         | Aumento y                      | colegios                                | sectores específicos                   |                                                                                                    |  |  |  |  |
| Búsqueda de<br>trámites  | disminución de<br>obligaciones | Actualización de<br>norma de educación, | Suspensión                             |                                                                                                    |  |  |  |  |
| Básica                   | Apertura de<br>establecimiento | socio activo y<br>certificación         | Evaluación de<br>Encargos              | Avisos                                                                                                    |  |  |  |  |
| Avanzada                 | Cierre de<br>establecimiento   |                                         | Consulta de<br>Solicitudes             | <ul> <li>Solución al problema en la versión 6.0.2<br/>y posteriores de Safari al autenticarse con<br/>firma electrónica.</li> </ul> |  |  |  |  |
| rage                     | o reierenciado                 | Software                                |                                        | -                                                                                                    |  |  |  |  |
| Cert                     | tisat                          | Calendario                              | o fiscal                               | <ul> <li>Si actualizaste Java a una versión superior<br/>de 1.7.0.21 configura con el siguiente procedimiento</li> </ul>            |  |  |  |  |
| Opir                     | nión del cumplimiento          | Hoias de a                              | avuda (e.5cinco)                       |                                                                                                    |  |  |  |  |

Servicio de Administración Tributaria | Av. Hidalgo, núm. 77, col. Guerrero, delegación Cuauhtémoc, Ciudad de México, c. p. 06300 | Tel. MarcaSAT: 01 55 627 22 728 | documento disponible en <u>www.sat.gob.mx</u>

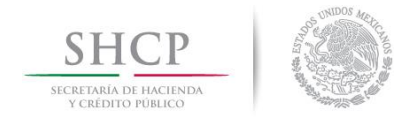

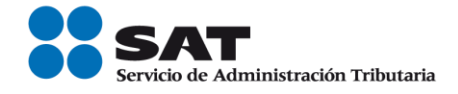

**Paso 5.-** Después de seleccionar el tipo de trámite que se realizará, se muestra una ventana con nombre "Paso 1.- Datos de identificación", donde se deben ingresar los datos solicitados.

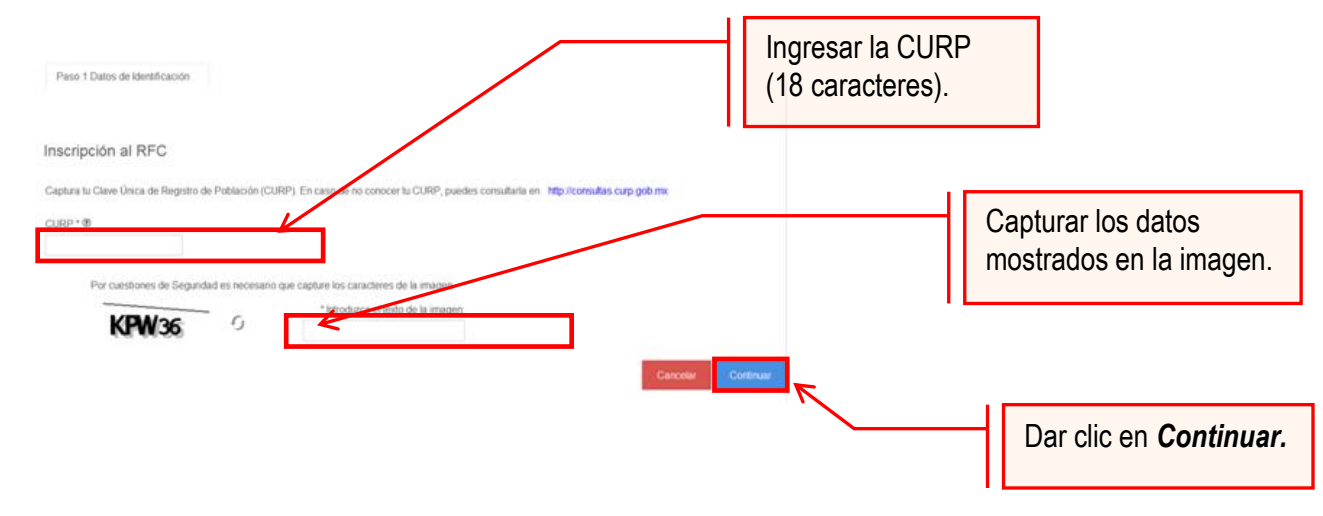

El sistema muestra una ventana con los datos de la CURP registrada en RENAPO.

Paso 6.- Verificar si los datos son correctos, de ser así, dar clic en Continuar, y en el caso contrario dar clic en Cancelar.

| SHCP<br>SECRETARÍA DE HACIENDA<br>Y CREDITO FÓBLICO              | SAT<br>Service de Administración Trib                                                           | nutaria                                                                                                    |                                                                                       |
|------------------------------------------------------------------|-------------------------------------------------------------------------------------------------|----------------------------------------------------------------------------------------------------|---------------------------------------------------------------------------------------|
| Miércoles 07 de mayo de 2                                        | 2014                                                                                            | Trámites y Servicios de RFC                                                                                         | Inicio / Iniciar sesión                                                               |
| Inscripción     Con CURP     Preinscripción     Preconso Eleiene | Paso 1 Datos de<br>Identificación                                                               |                                                                                                    |                                                                                       |
| Preinscripción<br>Personas<br>Morales                            | Inscripción al RFC<br>Cantura tu Clave Única de Benistro de Pobla                               | ción (CURP). En caso de no conocer tu CURP, quede                                                                   | es consultaria en http://consultas.cum.gob.mx                                         |
| Actualización                                                    |                                                                                                 |                                                                                                    |                                                                                       |
| Búsqueda de<br>trámites                                          | BILJ840124HASRCL03                                                                              |                                                                                                    |                                                                                       |
| Servicios                                                        | Apellido Paterno                                                                                | Apellido Materno                                                                                                    | Nombre                                                                                |
| Padrones                                                         | BRIANO<br>Clave de Nacionalidad                                                                 | LECHUGA                                                                                                    | JULIO CESAR<br>Fecha de Nacimiento                                                    |
| Otros                                                            | MÉXICO                                                                                          | HOMBRE                                                                                                    | 24/01/1984                                                                            |
|                                                                  | Tipo de Documento Probatorio<br>ACTA DE NACIMIENTO<br>Datos del Acta de Nacimiento              | Dar clic a una opción:<br><b>Continuar/Cancelar</b>                                                                 |                                                                                       |
|                                                                  | CRIP®<br>010010194021319<br>Municipio de Registro*<br>AGUASCALIENTES<br>Número de Foja*<br>1653 | Entidad Federativa Nacimiento*<br>AGUASCALIENTES<br>Año Registro Acta de Nacimiento*<br>1984<br>Número de Tomo<br>7 | Entidad Federativa Registro* Alt MSCALIENTES Número de Libro* 40 Número de Acta* 1863 |
|                                                                  | -                                                                                               |                                                                                                    | Continuar                                                                             |

Servicio de Administración Tributaria | Av. Hidalgo, núm. 77, col. Guerrero, delegación Cuauhtémoc, Ciudad de México, c. p. 06300 | Tel. MarcaSAT: 01 55 627 22 728 | documento disponible en <u>www.sat.gob.mx</u>

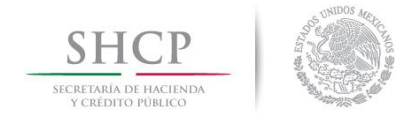

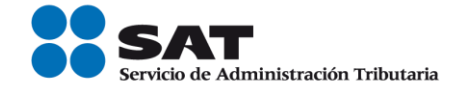

**Paso 7.-** La aplicación se desplaza a la siguiente pestaña "Paso2.- Datos Ubicación", donde se debe capturar la información solicitada. Al término de la captura, dar clic en Continuar.

| SHCP<br>SECRETARÍA DE MACINDA<br>V CRÉDITO PÓNICO |                                                       | Administración Tributaria                                       |                                                                                 |                                                                                                    |
|---------------------------------------------------|-------------------------------------------------------|-----------------------------------------------------------------|---------------------------------------------------------------------------------|----------------------------------------------------------------------------------------------------|
| Miércoles 07 de mayo de 2014                      |                                                       | Trámite                                                         | es y Servicios de RFC                                                           | Inicio / Iniciar sesión                                                                                    |
| ► <u>Inscripción</u><br><u>Con CURP</u>           | Paso 1 Datos de<br>Identificación                     | Paso 2 Datos de<br>Ubicación                                    |                                                                                 | Capturar <b>Datos de Ubicación.</b>                                                                        |
| Preinscripción<br>Personas<br>Físicas             | Detalle Domicilio<br>Ingresa los datos de tu do       | micilio comenzando con el C                                     | Código Portal, al dar clic fuera del cus                                        | dro, el sistema te mostrará tu Estado, Municipio y Colonia. Si estos                                       |
| Preinscripción<br>Personas<br>Morales             | no son correctos, puedes<br>listado desplegable. Si n | cambiarlos en la lista respect<br>o conoces tu Localidad, elige | iva, Si desconoces tu Código Postal, s<br>tu colonia. Por último, captura tu Co | elecciona el Estado, Municipio y demás datos de tu domicilio del<br>reo electrónico y en su caso Teléfono. |
| Actualización                                     | Tipo Domicilio*                                       | Código                                                          | Postal®                                                                         |                                                                                                    |
| Búsqueda de<br>trámites                           | Entidad Federativa*<br>Seleccione                     | Municip<br>+Selec                                               | oio / Delegación*<br>cione                                                      | 1                                                                                                    |
| Servicios                                         | Localidad • 🕐                                         | Colonia                                                         | •?                                                                              | Teléfonos:                                                                                                 |
| Padrones                                          | Nambra da la Callat®                                  |                                                                 | v                                                                               | Tipo Clave Lada Teléfono                                                                                   |
| <sup>7</sup> Otros                                | No. y/o Letra Interior®<br>y Calle®<br>Tipo Inmueble® | Entre C<br>Tipo Vi<br>Selec<br>Caracte                          | alle*⑦<br>alidad⑦<br>cione- v<br>rísticas del Domicilio⑦                        | Correo electrónico:                                                                                        |
|                                                   | Seleccione<br>Referencias Adicionales*                | 0                                                               | A<br>•                                                                          |                                                                                                    |
| Ţ                                                 |                                                       |                                                                 |                                                                                 | Limpiar Formulario Continuar Cancelar                                                                      |
|                                                   |                                                       | Dar clie                                                        | c en <b>Continuar.</b>                                                          |                                                                                                    |

# **Opciones disponibles:**

- Limpiar formulario: borra la información del domicilio.
- Continuar: confirma la información del domicilio.
- Cancelar: cancela el trámite de inscripción en el RFC y el sistema se cierra.

### Nota:

- Los campos marcados con (\*) son campos obligatorios.
- El código postal debe ser ingresado manualmente.

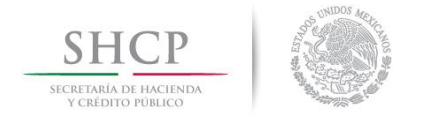

.....

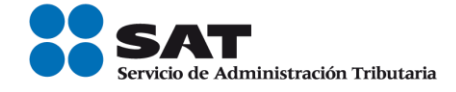

Paso 8.- Ingresar los datos solicitados en la pestaña "Paso 3.- Datos de Ingresos".

| SHCP                                     | Servicio de Administración Tributaria                                                                                                    |                              |
|------------------------------------------|----------------------------------------------------------------------------------------------------|------------------------------|
| Miércoles 07 de mayo de 2                | 2014 Trámites y Servicios de RFC                                                                                                    | Inicio / Iniciar sesión head |
| Inscripción     Con CURP  Preinscrinción | Paso 1 Datos de<br>Identificación Paso 2 Datos de<br>Ubicación Ingresos                                                                                                    |                              |
| Personas<br>Físicas                      | Datos de Ingresos                                                                                                    | Seleccionar Sí.              |
| Preinscripción<br>Personas<br>Morales    | Seleccione la opción correspondiente a cada una de la siguientes preguntas.<br>¿Realiza o realizará una actividad que le generará ingresos en forma habitual o esporádica? * ③ | ■ sí 🗌 №                     |
| Actualización                            | País de Residencia Fiscal * 🖲                                                                                                    | Seleccione v                 |
| Búsqueda de<br>trámites                  | Fecha de Inicio de Operaciones * 🔊                                                                                                    | 0                            |
| Servicios                                |                                                                                                    |                              |
| Padrones                                 | Capture su Nombre Comercial, si no tiene capture su Nombre y Apellidos * 🕑                                                                                                    |                              |
| Otros                                    |                                                                                                    | Continuar Cancelar           |

Nota: En la pregunta: ¿Realiza o realizará una actividad que le generará ingresos en forma habitual o esporádica?:

- Respuesta SÍ: el RFC servirá para cualquier trámite fiscal.
- **Respuesta NO**: no se podrá presentar pagos provisionales, solicitar devoluciones, ni emitir comprobantes fiscales.

| SHCP<br>SECRETARÍA DE MACIENDA<br>Y CRÉDITO PÚBLICO | SAT                               | ministración Tributaria                                                     |                             |  |                         |       |  |  |  |  |  |  |
|-----------------------------------------------------|-----------------------------------|-----------------------------------------------------------------------------|-----------------------------|--|-------------------------|-------|--|--|--|--|--|--|
| Miércoles 07 de mayo de 2014                        |                                   | Trámit                                                                      | tes y Servicios de RFC      |  | Inicio / Iniciar sesión |       |  |  |  |  |  |  |
| <u>Inscripción</u> <u>Con CURP</u>                  | Paso 1 Datos de<br>Identificación | Paso 2 Datos de<br>Ubicación                                                | Paso 3 Datos de<br>Ingresos |  |                         |       |  |  |  |  |  |  |
| Preinscripción<br>Personas<br>Físicas               | Datos de Ingresos                 |                                                                             |                             |  |                         |       |  |  |  |  |  |  |
| Preinscripción<br>Personas<br>Morales               | Seleccione la opción corres       | Seleccione la opción correspondiente a cada una de la siguientes preguntas. |                             |  |                         |       |  |  |  |  |  |  |
| Actualización                                       | -<br>País de Residencia Fiscal *( | Selecciona                                                                  | r una onción                |  |                         | ÷     |  |  |  |  |  |  |
| Búsqueda de<br>trámites                             | Fecha de Inicio de Operacio       | ones *®                                                                     |                             |  | 01/01/2014              |       |  |  |  |  |  |  |
| Servicios<br>Padrones                               | Capture su Nombre Comerci         | al, si no tiene capture su l                                                | Nombre y Apellidos * 🔊      |  |                         |       |  |  |  |  |  |  |
| Otros                                               |                                   | Dar clic e                                                                  | en <b>Continuar.</b>        |  | Continuar Can           | celar |  |  |  |  |  |  |

Nota: La fecha de inicio de operaciones NO puede ser anterior al 1 de enero de 2014.

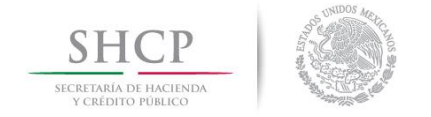

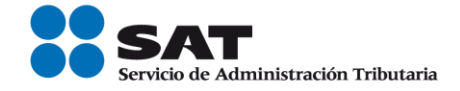

Paso 9.- Realizar el siguiente cuestionario ubicado en la pestaña "Paso 4.-Cuestionario".

**9.1.** Señalar el tipo de ingreso en el siguiente cuestionario.

| SHCP<br>SICREDARÁ DI HACIENDA<br>Y CRÉDITO PÚBLICO |                                   | de Administración Tributaria                                                                                                    |                     |
|----------------------------------------------------|-----------------------------------|----------------------------------------------------------------------------------------------------|---------------------|
| Viernes 04 de abril de                             | 2014                              | Trámites y Servicios Inigo / Iniciar sesión Seleccionar                                                                                                    | el tipo de ingreso. |
| Declaraciones     Factura Electrónica     RFC      | Paso 1 Datos de<br>Identificación | Paso 2 Datos de Paso 3 Datos de Ingresos Paso 4 Cuestionario                                                                                                    |                     |
| Trámites                                           | 8                                 |                                                                                                    | A                   |
| Consultas<br>Otros                                 |                                   | Tipos de Ingreso         Instrucciones: Señala el tipo de ingreso que percibes dindo clio en la opción que corresponda. Pasa el apuntador del mouse o da clio sobre el texto de cada ingreso para obtener ayuda.         Per face identifica el tipo de ingreso que percibes dindo clio en la opción que corresponda. Pasa el apuntador del mouse o da clio sobre el texto de cada ingreso para obtener ayuda.         Per face identifica el tipo de ingreso que percibes dindo clio en la opción que corresponda. Pasa el apuntador del mouse o da clio sobre el texto de cada ingreso para obtener ayuda.         Per face identifica el tipo de ingreso que percibes di percipitatione de la tipo de ingreso se asimila a salarice         Prestas servicios profesio         Prestas servicios profesio         Régimen de incorporaci         Pregimen de actividado per percipitation per texto per concepto de jubilación e se di derecho que se fue de do tiener una compansación económica, proveniente del número de años durante los cuales se hayan pensión por haber alcanzado determinada edad y se ha cumplido con los pensionado requisitos legales para contar con la misma.         Régimen de actividado per testos in o varios partones. Jubilación, es el derecho a la pensión por haber alcanzado determinada edad y se ha cumplido con los de pensearial         Temes ato tipo de ingresos:       Interceses provenientes de inversiones o depósitos del sistema financiero         Dividendos       Explotación de obras de tu creación         Dividendos       Explotación de obras de tu creación         Dividendos       Explotación de otras de tu creación <td>E</td> | E                   |
|                                                    |                                   | Reiniciar Cuestionario Regresar Continuar                                                                                                    | -                   |
|                                                    | ,                                 | Dar clic en <b>Continuar</b> .                                                                                                    |                     |

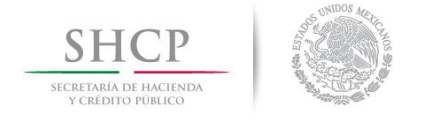

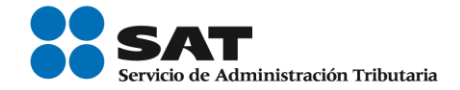

# 9.2. Selecciona el tipo de los ingresos.

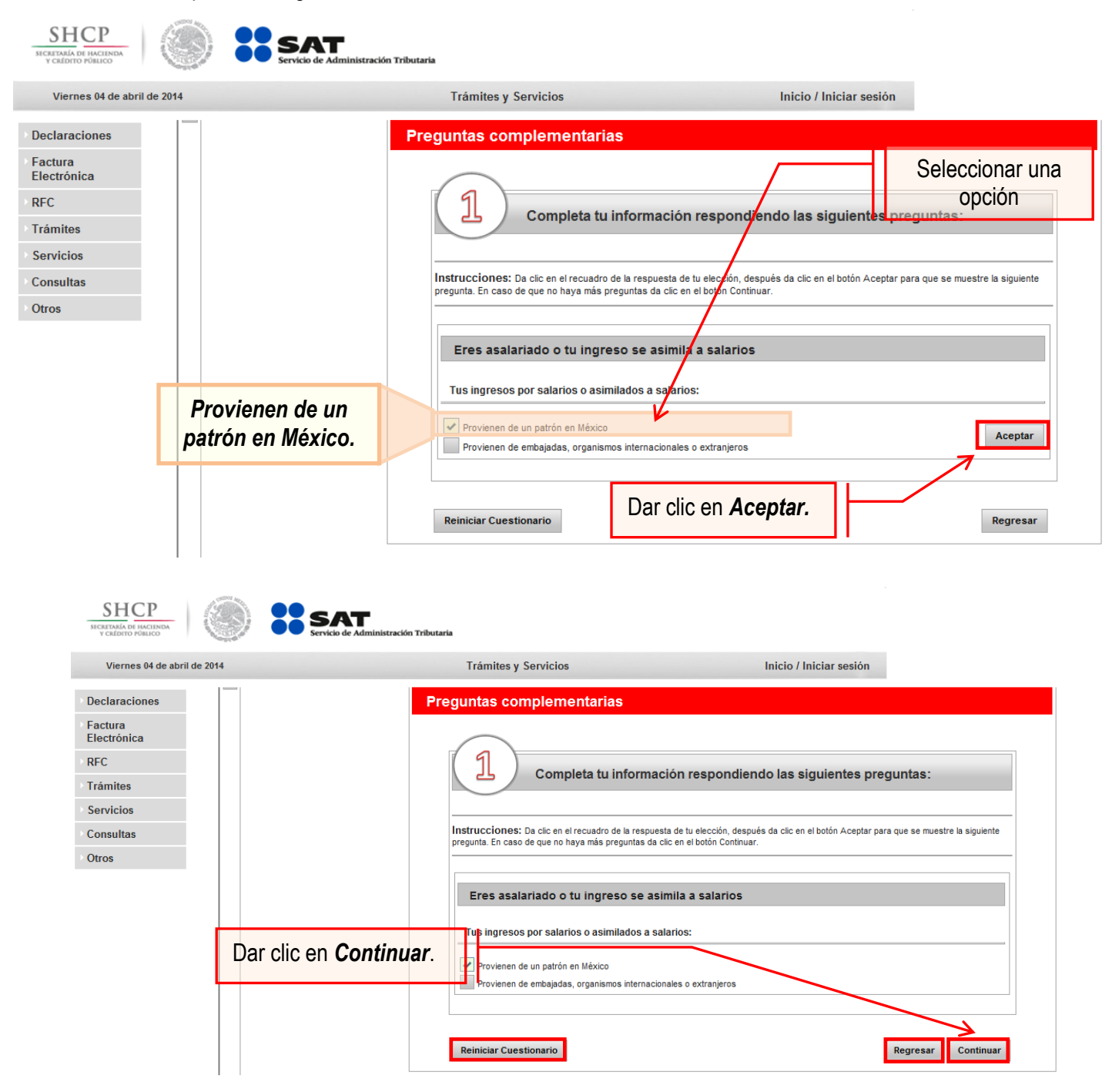

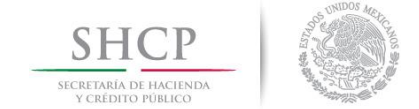

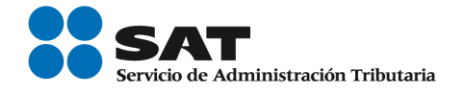

# **Opciones disponibles:**

- Limpiar formulario: borra la información del domicilio.
- Continuar: confirma la información del domicilio.
- Cancelar: cancela el trámite de inscripción en el RFC y el sistema se cierra.

**9.3.** Para concluir con el cuestionario se debe verificar la información, en el caso de no ser correcta, se puede regresar a algún paso en particular, o bien, reiniciar el cuestionario.

| SHCP<br>SICRETARIA DE HACIENDA<br>Y CRÉDITIO POBLICO                        |                                                                                                    | e Administración Tributaria                                    |                             |                                                                                                    |
|-----------------------------------------------------------------------------|----------------------------------------------------------------------------------------------------|----------------------------------------------------------------|-----------------------------|----------------------------------------------------------------------------------------------------|
| Viernes 04 de abril de 2014                                                 | ı                                                                                                    | Tra                                                            | ámites y Servicios          | Inicio / Iniciar sesión                                                                                                    |
| <ul> <li>Declaraciones</li> <li>Factura Electrónica</li> <li>RFC</li> </ul> | Paso 1 Datos de<br>Identificación                                                                                                    | Paso 2 Datos de<br>Ubicación                                   | Paso 3 Datos de<br>Ingresos | Paso 4 Cuestionario                                                                                                    |
| Trámites<br>Servicios                                                       | Cuestionario<br>Contribuyente:                                                                                                    |                                                                | C                           | uestionario de actividades económicas y obligaciones de personas físicas                                                                                                    |
| Otros                                                                       | <ul> <li>Tipo de ingreso:</li> <li>Eres asalariado o tu i</li> <li>Actividades:</li> <li>Asalariado - 100%</li> <li>Preguntas y Res</li> <li>Tus ingresos y Provienen de i</li> </ul> | ngreso se asimila a salarios<br>uestas:<br>un patrón en México |                             | Has finalizado la captura de tu información, por favor revisala.                                                                                                    |
| Ve                                                                          | rificar informa                                                                                                    | ción                                                           |                             | Régimen 605: Régimen de Sueldos y Salarios e Ingresos Asimilados a Salarios           Clave         Característica         Descripción           2319         Actividad económica         Asalariado 100%           Las colgaciones y característica fiscales proporcionadas en esta guía, se asignan con base en la legislación fiscal vigente y en la información que proporcionaste en casa una de las preguntas del cuestionario, por lo que estas podrán artar si cidra lagislación siñe característica en una situación juricita o de necho offerente. Esta guía se emite con tines informations, no crea denotos el estigaciones distintas a las contenicas en las disposiciones fiscales vigentes. |
|                                                                             |                                                                                                    |                                                                |                             | Reiniciar Cuestionario Guardar datos del Cuestionario                                                                                                    |
|                                                                             | Dar clic en<br>datos del d                                                                                                    | Guardar<br>cuestionario.                                       |                             |                                                                                                    |

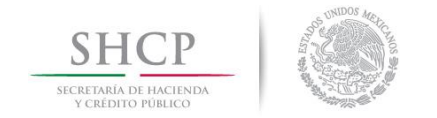

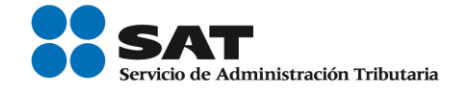

**Paso 10.-** En la siguiente pantalla "Paso 4- Vista preliminar" se necesita corroborar nuevamente la información que se muestra en la "Solicitud de inscripción al Registro Federal de Contribuyentes".

En el caso de ser correcta, se da clic en Confirmar, de lo contrario se da clic en Cancelar.

| Viernes 04 de abril de 2014                 |                                                                                                    | т                                                                                               | ámites y Servicios                                                                     |                                                                                           | Inicio / Iniciar                                                                          | sesión             |
|---------------------------------------------|----------------------------------------------------------------------------------------------------|-------------------------------------------------------------------------------------------------|----------------------------------------------------------------------------------------|-------------------------------------------------------------------------------------------|-------------------------------------------------------------------------------------------|--------------------|
| Declaraciones<br>Factura Electrónica<br>RFC | Paso 1 Datos de<br>Identificación                                                                                                    | Paso 2 Datos de<br>Ubicación                                                                    | Paso 3 Datos de<br>Ingresos                                                            | Paso 4 Cuestionar                                                                         | io Paso 5 Vista Prelim                                                                    | ~                  |
| Trámites<br>Servicios<br>Consultas<br>Otros |                                                                                                    | BOLICITUD DE INSCRIPC<br>Villaño                                                                | ión AL REGISTRO FEDERA<br>Lugar y Fecha de Emisión<br>res. Chiapas, a 04 de Abril d    | L DE CONTRIBUYENTES                                                                       |                                                                                           |                    |
| Se muestran los<br>datos de<br>identidad.   | CURP:<br>Apellido<br>Paterno:<br>Apellido<br>Materno:<br>Nombre:<br>Nombre:<br>Comercial o de<br>Mentificación<br>al Público:                                                                                                    |                                                                                                 |                                                                                        | A Ha concluido con                                                                        | la captura de la información impli<br>Conformar                                           | malia para au revi |
|                                             | An songeneties<br>Tops de Bestelled de la<br>Sentenbede de la Sentenber<br>Pacifica de Macimitario<br>Facilita de Macimitario<br>Facilita de Macimitario<br>Contex de Macimitario<br>Register Constantino                                                                                                    | Dar clic en                                                                                     | Confirmar.                                                                             | The star                                                                                  |                                                                                           |                    |
| Domicilio fiscal.                           | Budde status satting a<br>References an<br>Additional and<br>Local Addard<br>Budded Pederation<br>Carl Addard<br>Faithfurners                                                                                                    | ani 9<br>60<br>60<br>61<br>61<br>61<br>61<br>61<br>61<br>61<br>61<br>61<br>61<br>61<br>61<br>61 | ata:<br>ataona:<br>kantanjata o<br>ataopanton<br>ataopanton<br>asean<br>asean<br>asean | Rotar                                                                                     |                                                                                           |                    |
|                                             | Antonio de la Contra de La Contra de La Cont | non<br>Antividad Econòmica<br>I                                                                 | Percentaja<br>100                                                                      | naha bolan Peri                                                                           | Au Fin Estado                                                                             |                    |
|                                             | Régimen de Sveldos                                                                                                    | Régimen<br>y Salarice e Ingresce Asimilado                                                      | n a Salarica                                                                           | Fecha Inicie<br>13/03/2014                                                                | Fecha Fin Estado                                                                          |                    |
|                                             | POR FAVOR IDENT                                                                                                    | FICA EL TIPO DE INGRESO GU<br>R SALARIOS O ASIMILADOS J<br>NAD QUE REALIZA: ASALARIA            | AE PERCIBES: ERES ASALA<br>SALARIOS: PROVIENEN D<br>DO                                 | RIADO O TU INGRESO SI<br>E UN PATRON EN MEDIO                                             | E ASIANLA A                                                                               |                    |
|                                             | Nombre del Contribuyen<br>Documento de Identifica                                                                                                    | te o Representante Legal<br>ción                                                                | DECL<br>DATO<br>CIERT                                                                  | NO BAJO PROTESTA DE<br>5 CONTENDOS EN ESTA<br>OS.                                         | DECIR VERDAD QUE LOS<br>FORMA OFICIAL SON                                                 |                    |
| Dar clic en <b>Con</b>                      | firmar o Cance                                                                                                    | elar.                                                                                           | FIRM<br>DEL R<br>PROT                                                                  | EPRESENTANTE LEGAL I<br>ESTA DE DECIR TRADAD<br>ATO CON EL QUE SE OTI<br>VILDO O REVORADO | CONTRIBUYENTE O BIEN<br>DUREN MANFRESTA BAJO<br>OUE A ESTA FECHA EL<br>DUTA NO LE HA SIDO |                    |

Servicio de Administración Tributaria | Av. Hidalgo, núm. 77, col. Guerrero, delegación Cuauhtémoc, Ciudad de México, c. p. 06300 | Tel. MarcaSAT: 01 55 627 22 728 | documento disponible en <u>www.sat.gob.mx</u>

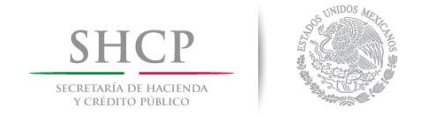

► I

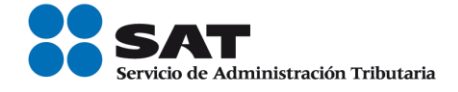

**Paso 11.-** Al concluir el proceso de inscripción, se muestra en pantalla el "Acuse de Inscripción en el Registro Federal de Contribuyentes" con Cédula de Identificación Fiscal, que incluye el RFC, el cual se puede imprimir o guardar en formato pdf.

| gob mx                                                                          |            |        |        |                   |                             |                        |         |        |                             |                                  |       |       |        |       |       |                         |            |              |      |
|---------------------------------------------------------------------------------|------------|--------|--------|-------------------|-----------------------------|------------------------|---------|--------|-----------------------------|----------------------------------|-------|-------|--------|-------|-------|-------------------------|------------|--------------|------|
| CEDU                                                                            |            | DE IDE | NTIFIC |                   | FISC                        | AL                     |         |        |                             |                                  |       |       |        |       |       |                         |            |              |      |
| SHCP<br>SECRETARIA DE MACIENDA<br>V CREDITO PUBLICO                             | a din tra- | 0      |        | S                 | AT<br>de Adminie            | stración Tributari     | a       |        | SH<br>secretari/<br>y crédi | LCP<br>A DE HACIEN<br>TO PÚBLICO | IDA   |       |        |       | Se Se | <b>SA</b><br>ervicio de | Administra | ción Tributa | ria  |
|                                                                                 |            |        | Regis  | tro Fede          | ral de C                    | Contribuyer            | ntes    |        |                             | CON                              | IST   | ANCI  | A DE   | SITI  | JACI  | ÓN I                    | FISCA      | 4L           |      |
|                                                                                 |            |        | Nom    | ıbre, dei         | nomina                      | ción o razó            | 'n      |        |                             |                                  |       | Lugar | y Fech | na de | Emisi | ón                      |            |              |      |
| 首都列                                                                             |            | 羖      | VA     | idCIF:<br>LIDA TU | 141113<br>J INFOI<br>FISCAL | 302350<br>RMACIÓN<br>- |         |        |                             |                                  |       |       |        |       |       |                         |            |              |      |
| Datos de Ider                                                                   | ntific     | ación  | del Co | ntribuy           | /ente:                      | :                      |         |        |                             |                                  |       |       |        |       |       |                         |            |              |      |
| RFC:                                                                            |            |        |        |                   |                             |                        |         |        |                             |                                  |       |       |        |       |       |                         |            |              |      |
| SHCР<br>SICENTRAFA DI HACIMDA<br>У СКЕДІТО РОВІЛСО                              | 1212 A     | ۲      |        | S                 | de Admi                     | inistración Tri        | butaria |        |                             |                                  |       |       |        |       |       |                         |            |              |      |
| Miércoles 07 de may                                                             | ro de 2    | 014    |        |                   |                             |                        | Trá     | ámites | y Serv                      | icios d                          | e RFC | 2     |        |       |       | 1                       | nicio / lı | niciar se    | sión |
| Inscripción<br>Con CURP<br>Preinscripción<br>Personas Físicas<br>Preinscripción | ^          | SU TRÁ | MITE H | A FINA            | LIZAD                       | 90 RF2014              | 18898   | 314798 | 335933                      | 6                                |       |       |        |       |       |                         |            |              |      |
| Personas<br>Morales                                                             |            |        |        |                   |                             |                        |         |        |                             |                                  |       |       |        |       |       |                         |            |              |      |
| Actualización                                                                   |            |        |        |                   |                             |                        |         |        |                             |                                  |       |       |        |       |       |                         |            |              |      |
| Búsqueda de<br>trámites                                                         |            |        |        |                   |                             |                        |         |        |                             |                                  |       |       |        |       |       |                         |            |              |      |
| Servicios                                                                       |            |        |        |                   |                             |                        |         |        |                             |                                  |       |       |        |       |       |                         |            |              |      |
| Padrones                                                                        |            |        |        |                   |                             |                        |         |        |                             |                                  |       |       |        |       |       |                         |            |              |      |
| Otros                                                                           |            |        |        |                   |                             |                        |         |        |                             |                                  |       |       |        |       |       |                         |            |              |      |

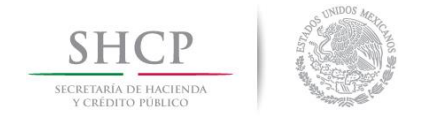

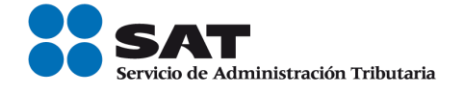

**Nota:** Podrá acudir a la ADSC de su preferencia (sala Mi @spacio) y realizar el trámite de Solicitud de inscripción. Donde realizará lo siguiente:

- 1.-Acudir a la ADSC.
- 2.-Solicitar que se le asigne un equipo de cómputo en Mi @spacio para realizar la solicitud de inscripción.
- 3.-Llevar a cabo las actividades descritas en el punto (II.) de la presente guía.
- 4.-Recoger acuse y constancia de inscripción al RFC.

# FIN DEL PROCESO.